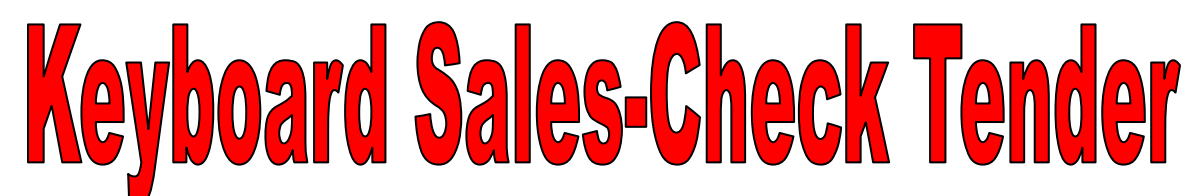

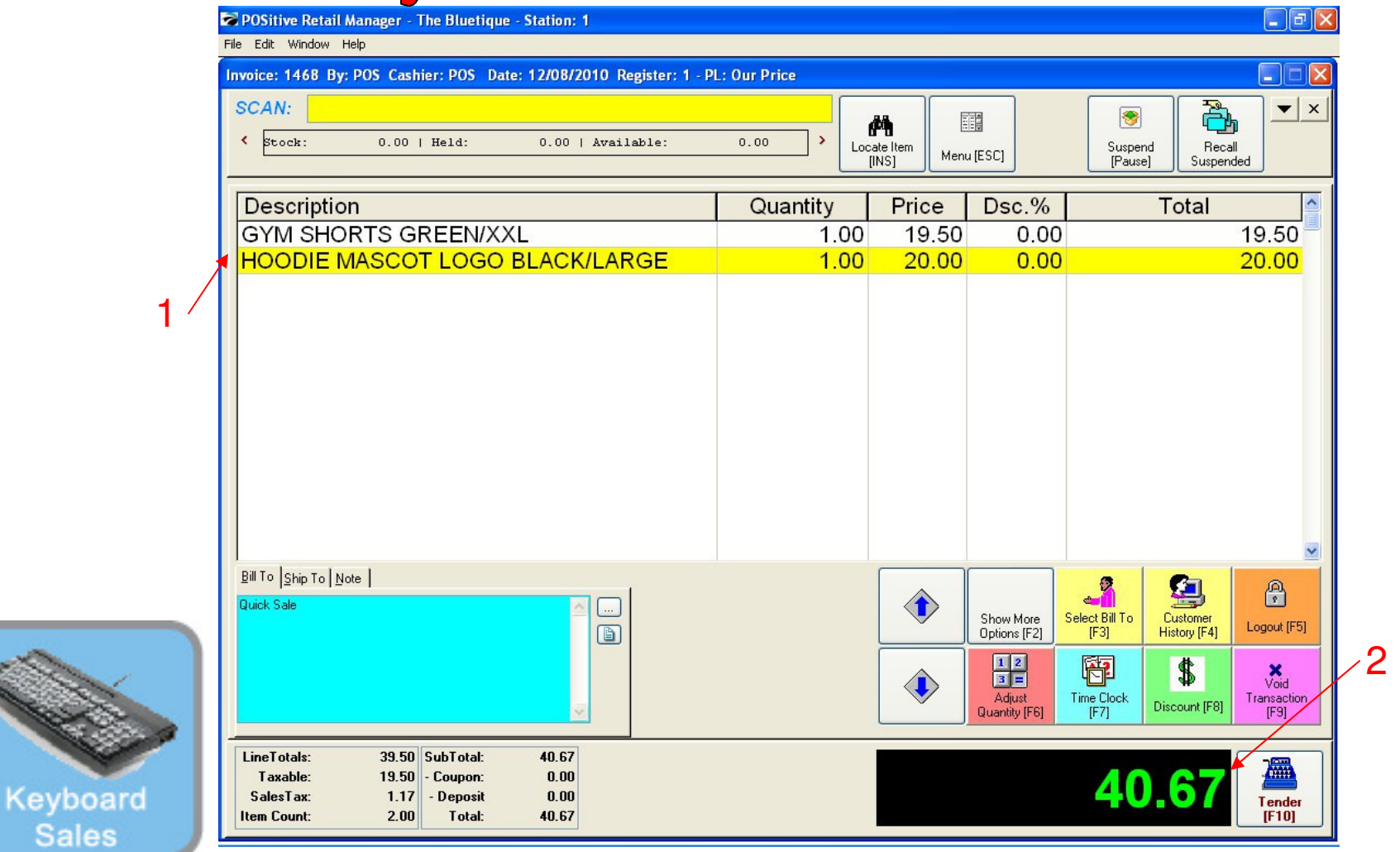

## **On the Register Sales Screen**

1

Once all the Inventory items have been scanned, hot-button keyed in etc....

1. Enter or Scan new inventory item for a new invoice.

2. With a larger dollar amount due, the customer may choose alternative methods of payment. Many schools will accept is a check tender.

To process a CHECK TENDER......

## **Keyboard Sales-Check Tender**

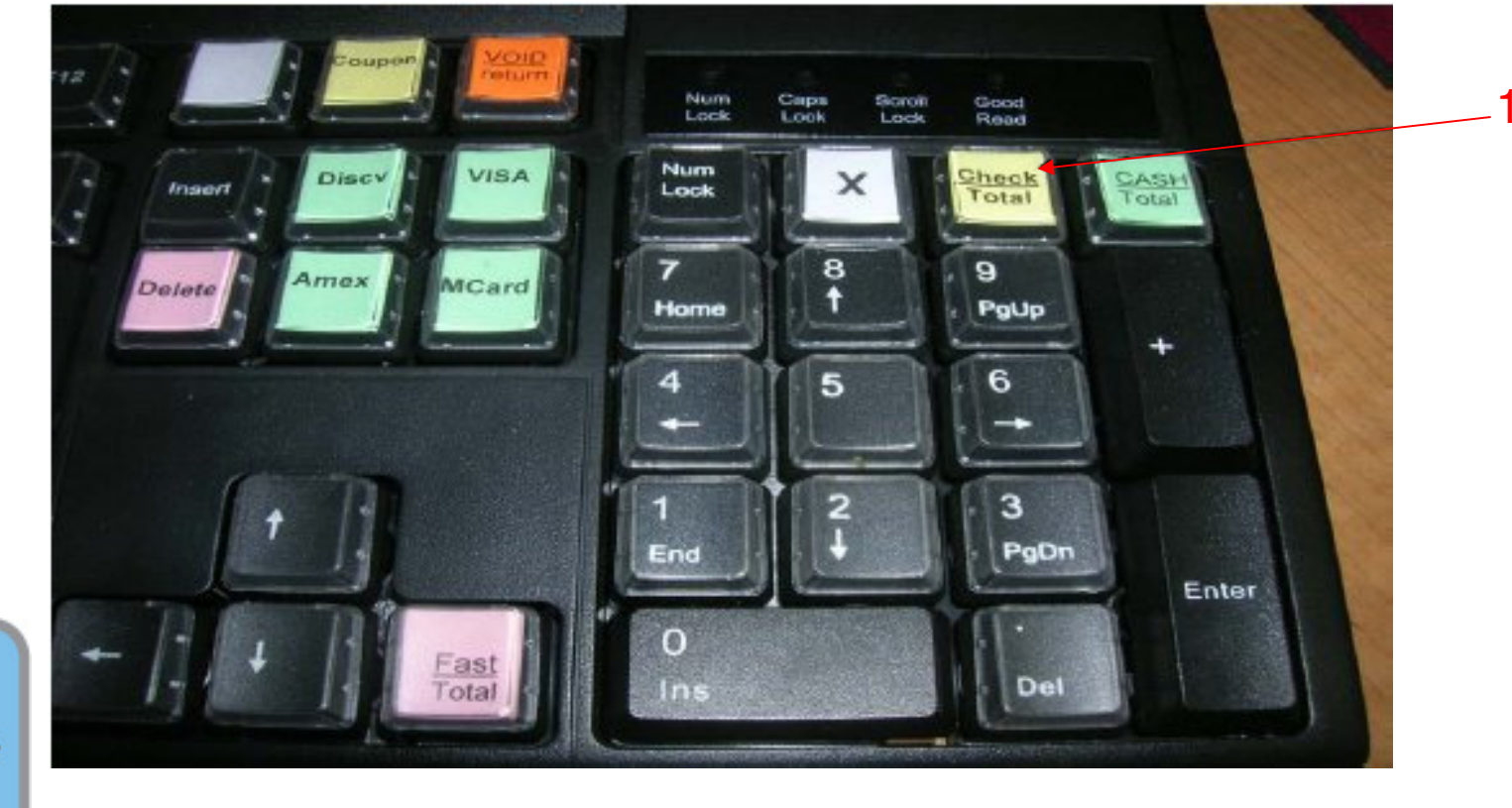

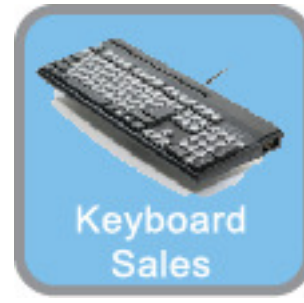

Use your **Smart keyboard** when the customer identifies they will pay with a check. 1. Choose the **Check Total** hot key.

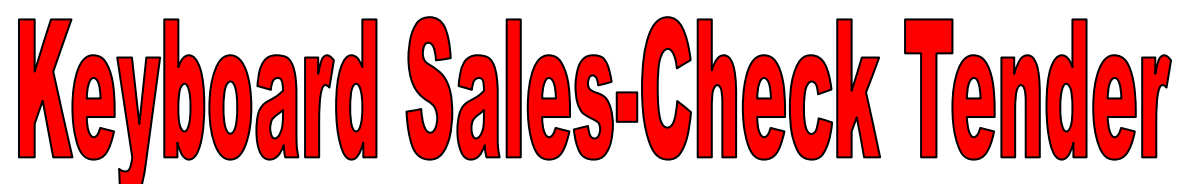

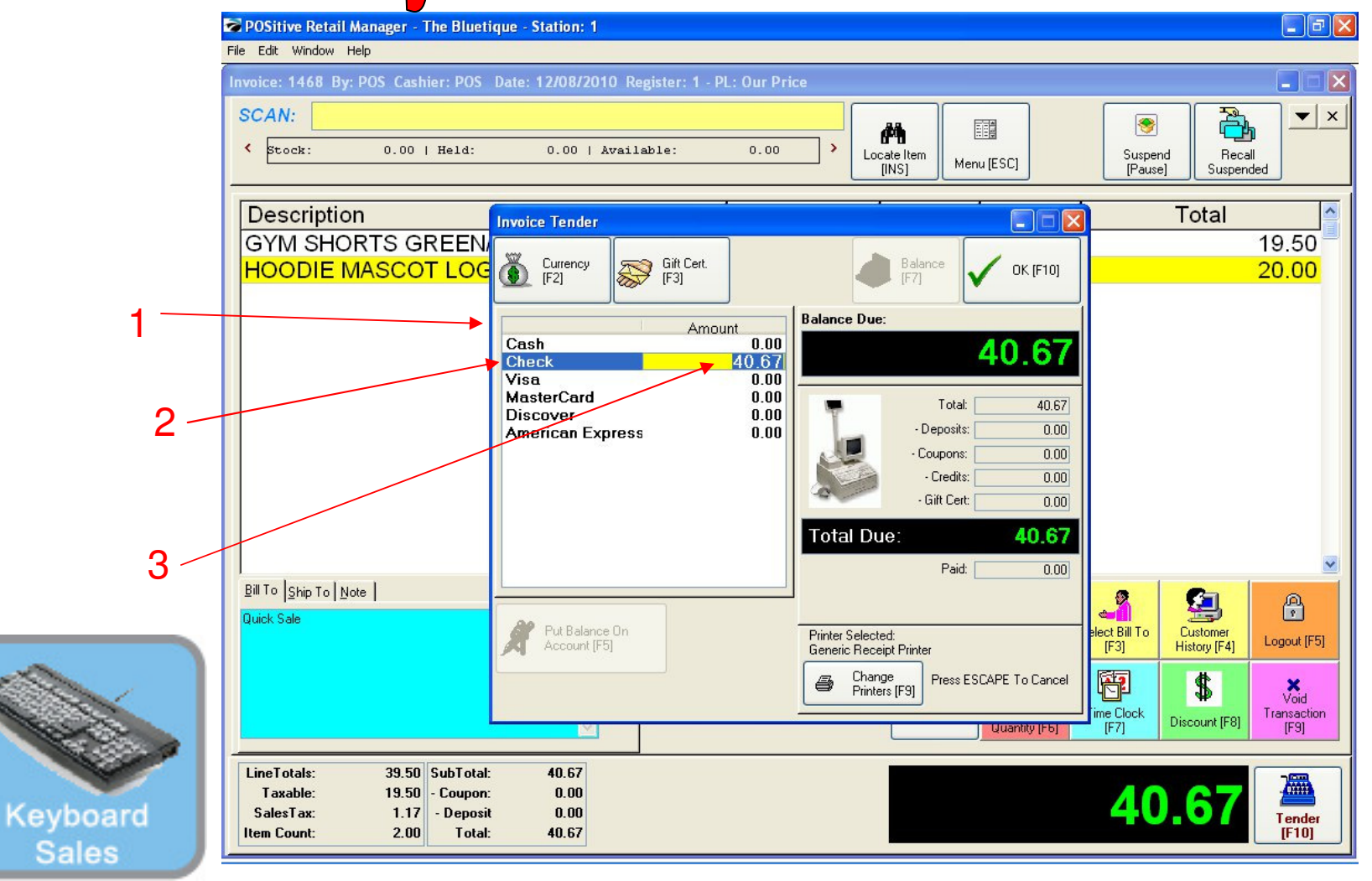

1. A Tender Screen will pop up over the Invoice Screen

2. If you selected the Check-Total key, the Check Tender line will have a blue highlighted line.

3. If you want to accept the dollar value showing as due, just choose the ENTER keyboard button Most schools & businesses do not allow a customer to write a check for over the amount due.

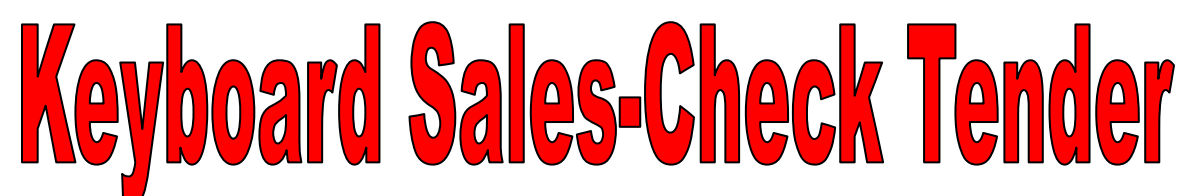

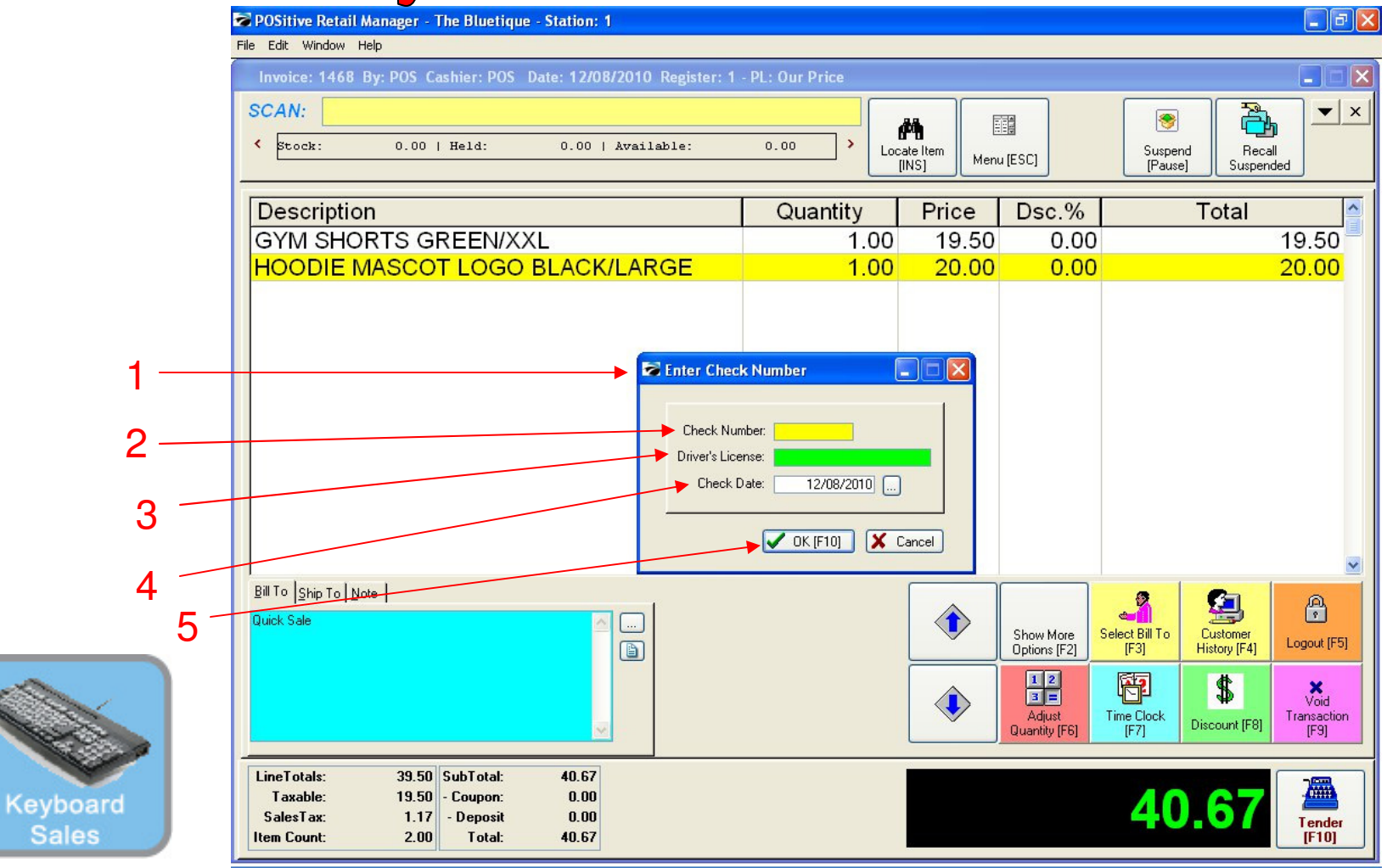

## Once Enter is selected....

- 1. An Enter Check Number screen will appear.
- 2. Enter the Check Number
- 3. Enter the Driver's License Number
- 4. Check Date will appear
- 5. Choose Enter or [F10] Button on your keyboard

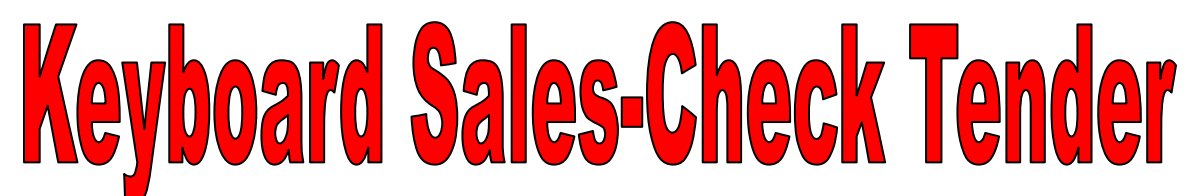

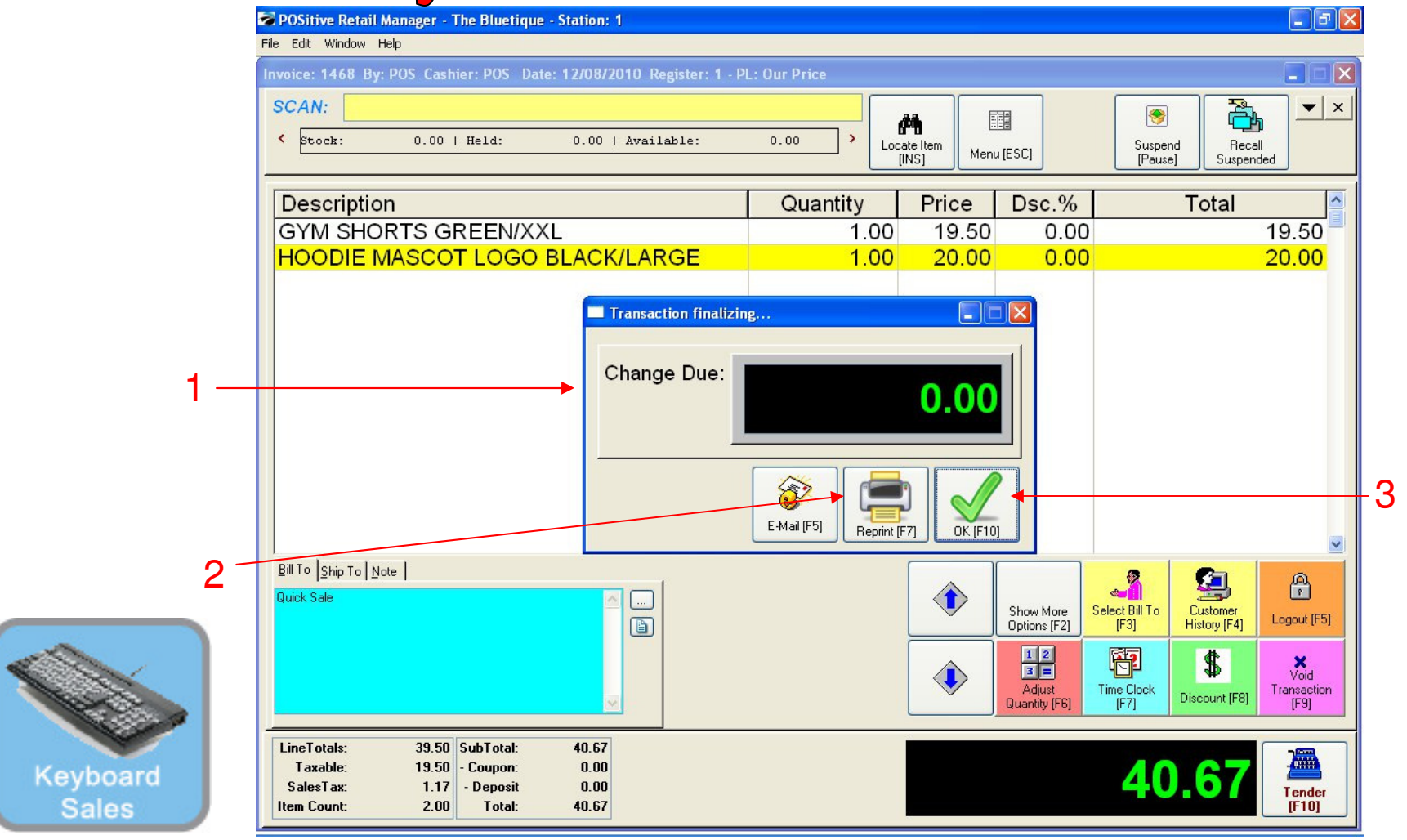

## **Once Enter is selected.....**

**1. A Change Due** screen will appear listing any **\$0.00** change to be given back to the customer. Check Tender, the cash drawer won't open, so just slip the Check into a cash drawer front slot.

2. If a receipt is required to be printed, choose the [F7] keyboard button.

3. Choose the **ENTER** or the **[F10]** button on your keyboard to move to the next sale.

Congratulations, you have completed a POS Sales without using your mouse..!